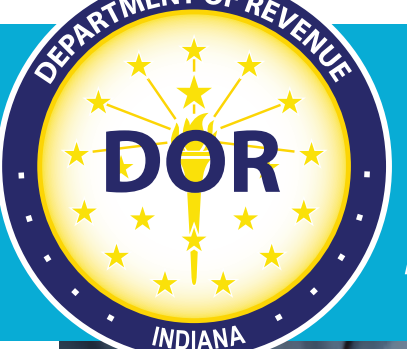

# Intrastate Operating Authority (IOA) User Guide

## **Revised January 2022**

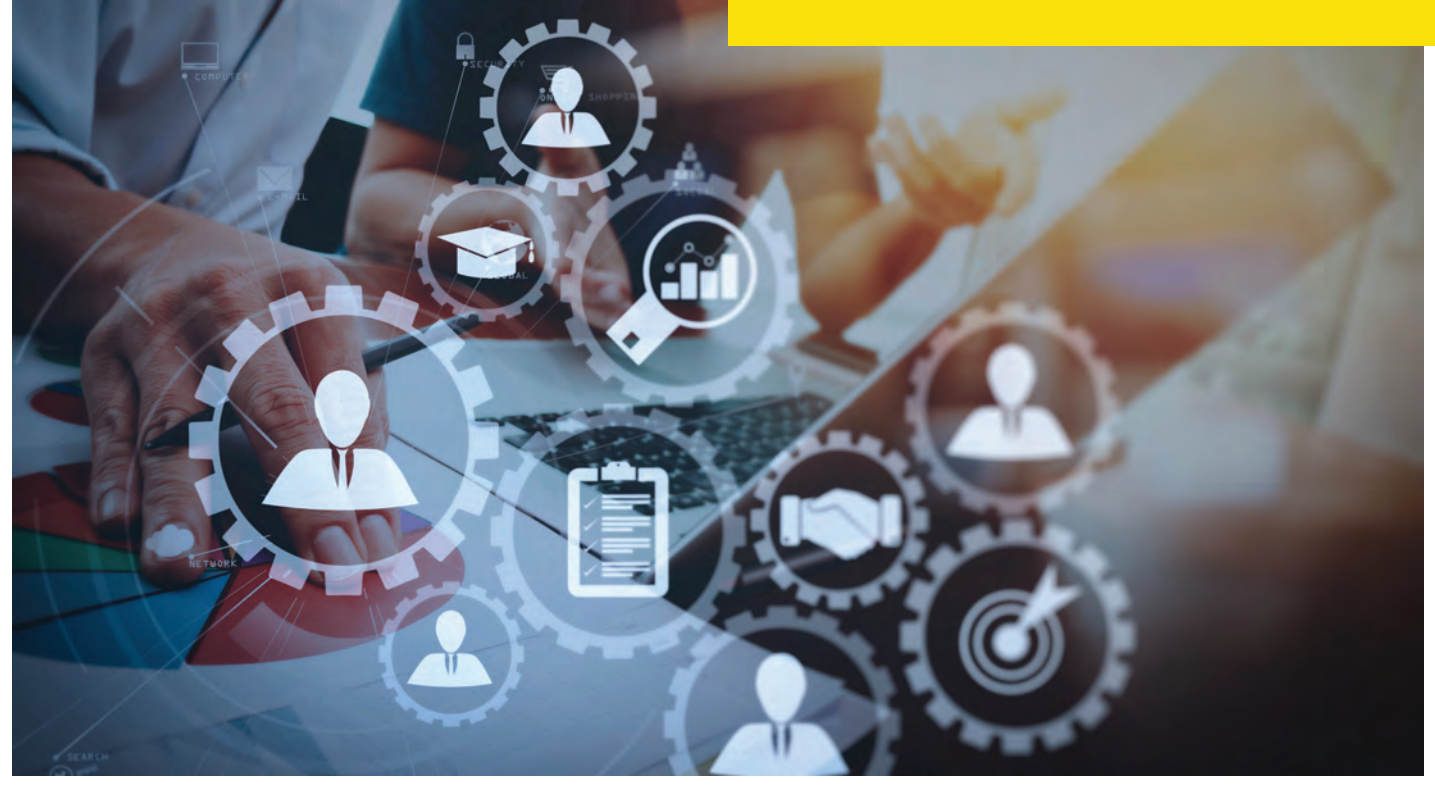

**Indiana Department of Revenue** 

## **Table of Contents**

| User Registration & Management | 1 |
|--------------------------------|---|
| IOA Navigation                 | 4 |
| Active Registration            | 6 |
| Renew Registration             | 7 |
| 5                              |   |

## **Indiana Motor Carrier Services**

The Indiana Department of Revenue's (DOR) Motor Carrier Services (MCS) department is a specialized team providing support to motor carrier companies and commercial drivers through the administration of state and federal laws that govern the commercial use of Indiana's roads. MCS manages the Intrastate Operating Authority (IOA), International Fuel Tax Agreement (IFTA), Oversize/Overweight Vehicle Permitting and the International Registration Plan (IRP). MCS provides services to nearly 20% of the nation's IRP fleet vehicles on the road today.

## **Contact Us**

#### By Mail:

Indiana Department of Revenue Motor Carrier Services ATTN: Insurance and Safety 7811 Milhouse Rd., Suite M Indianapolis, IN 46241

#### **By Phone:**

IFTA/Motor Fuel: 317-615-7200 IRP: 317-615-7200 Voice Response Unit: 866-615-7340 Oversize/Overweight: 317-615-7200 Super Loads: 317-615-7200 USDOT - Safety and Insurance (IOA): 317-615-7200 Email: IndianaIRP@dor.in.gov Website: dor.in.gov/motor-carrier-services Our online system, available at motorcarrier.dor.in.gov allows 24/7 account management.

#### In-person:

Indiana Department of Revenue Motor Carrier Services 7811 Milhouse Rd., Suite M Indianapolis, IN 46241 Office hours are Monday through Friday, 8 a.m.—4:30 p.m. EST. Offices are closed on all state holidays.

**Disclaimer:** The DOR IOA Handbook is published for informational purposes only. This handbook should not be used as a replacement for state and federal tax law. DOR is not responsible for any damages arising from the use or reliance on this handbook.

#### **User Registration**

Ensure you are using the Google Chrome, Microsoft Edge, or Firefox browser. **NOTE:** You will need an active IOA account prior to registration.

- 1. Go to <u>https://motorcarrier.dor.in.gov/loginHome.html</u>
- 2. Select User Registration.

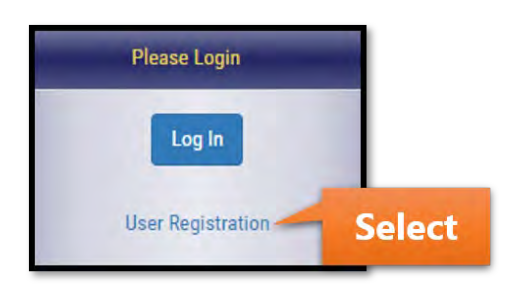

3. Select the IOA checkbox.

| User Registration |                                                                                                    |
|-------------------|----------------------------------------------------------------------------------------------------|
| Company Details   |                                                                                                    |
|                   | Welcome to the online user account registration process for motor carriers.                                                                |
|                   | A valid motor carrier account, in good standing, with the Indiana Motor Carrier Services is required to be eligible for electronic filing. |
|                   | Choose at least one system you would like to register.                                                                                     |
|                   | Permit Services seeking an OSW Online Account access need to use the registration form below for OSW.                                      |
|                   | Permit Services seeking an IRP/BPR Online Account access need to contact MCS at (317) 615-7200.                                            |
|                   | Permit Services seeking a FTS Online Account access need to contact MCS at (317) 615-7200.                                                 |
|                   | Permit Services seeking a IOA Online Account access need to contact MCS at (317) 615-7200.                                                 |
|                   | Select                                                                                                    |
|                   | * System: 🔄 IRP / BPR 📄 FTS (IFTA/MCFT) 📄 OSW 🔢 IOA                                                                                        |

4. Complete the fields exactly as they are registered with the Motor Carrier Services division and select Submit.

| * Legal Name'      |                                                                                                    |
|--------------------|----------------------------------------------------------------------------------------------------|
| Eegan Maine.       | nter the legal name (including special characters) exactly as it is registered with the Motor Carrie |
| count/Indiana ID : |                                                                                                    |
| FEIN SSN :         |                                                                                                    |
| FEIN SSN :         | nter FEIN or SSN with no dashes or spaces (Ex: 9999999999)                                           |

5. Complete all required fields and select Next.

| Create New Account                                                                                                    |                                              |        |      |
|----------------------------------------------------------------------------------------------------|----------------------------------------------|--------|------|
| The Password field must:                                                                                                    |                                              |        |      |
| <ul> <li>Be strong and complex.</li> <li>Contain at least 10 characters.</li> <li>Contain uppercase, lowercase, numbers and special characters.</li> <li>Avoid repeating a character three or more times (i.e. Password111).</li> <li>Avoid sequences of four or more characters (i.e. 1234, ABOD).</li> </ul> |                                              |        |      |
| <ul> <li>The provided email address will be used for all future communications. Please mak</li> <li>An activation link will be sent to the entered email address.</li> </ul>                                                                                                    | e sure to enter an accessible email address. |        |      |
| * First Name:                                                                                                    |                                              |        |      |
| * Last Name:                                                                                                    |                                              |        |      |
| * Username:                                                                                                    |                                              |        |      |
| * Password:                                                                                                    |                                              |        |      |
| * Confirm Password:                                                                                                    |                                              |        |      |
| * Phone Number:                                                                                                    |                                              |        |      |
| Phone Extension:                                                                                                    |                                              |        |      |
| * Email Address:                                                                                                    |                                              |        |      |
| * Confirm Email Address;                                                                                                    |                                              | _      |      |
| Back                                                                                                    |                                              | Select | Next |

6. Select three security questions and provide the related answers. These questions will be used if a password reset is needed in the future. Select Submit.

| Security Questions                                                                                                    |                                                                                   |               |
|----------------------------------------------------------------------------------------------------|-----------------------------------------------------------------------------------|---------------|
| The security questions and answers will be asked to verify the account holder's ider     Challenge questions and answers must be unique.     Please write down the questions and answers and store them in a safe place to avo | tity if "Forgot Password?" is selected on the login screen.<br>d forgetting them. |               |
| * Security Question 1:                                                                                                    |                                                                                   |               |
| * Answer:                                                                                                    |                                                                                   |               |
| * Security Question 2:                                                                                                    |                                                                                   |               |
| * Answer:                                                                                                    |                                                                                   |               |
| * Security Question 3:                                                                                                    | •                                                                                 |               |
| * Answer:                                                                                                    |                                                                                   |               |
| Back                                                                                                    |                                                                                   | Select Submit |

7. Read the disclaimer and select the checkbox if you agree. Select Create Account.

| Disclaimer                                                                                                    |
|----------------------------------------------------------------------------------------------------|
| This system may contain U.S. and Indiana Government information, which is restricted to authorized users ONLY. Unauthorized access, use, misuse or modification of this computer system or of the data contained herein or in transit to/from this system constitutes a violation of Title 18, United States Code, Section 1030, and may subject the individual to criminal and civil penalties pursuant to Title 26, United States Code, Sections 7213, 7213A (the Taxpayer Browsing Protection Act), and 7431. It is also prohibited by Indiana Code 35-43-2-3 which states that whoever knowingly, or intentionally accesses a computer, computer system, or computer network without the consent of the owner of the computer system or computer network, or the consent of the owner's licensee, commits computer trespass, a class A misdemeanor punishable by a penalty of imprisonment for a fixed term of up to one (1) year and a fine of up to \$5,000.00. This system and equipment are subject to monitoring to ensure proper performance of applicable security features or procedures. Such monitoring may result in the acquisition, recording, and analysis of all data being communicated, transmitted, processed or stored in this system by a user. If monitoring reveals possible evidence of criminal activity, such evidence may be provided to Law Enforcement Personnel. |
| Online user accounts that are inactive for more than 2 years will be deleted for security purposes.<br>Users need to re-register to get online access.                                                                                                    |
| I agree to the above terms and conditions.                                                                                                    |
| Cancel Select Create Account                                                                                                    |

8. You will receive a registration confirmation like the one shown below. A link to activate your account will be sent to your registered email.

| Registration Confirmation                                                                                                    |  |
|----------------------------------------------------------------------------------------------------|--|
| Congratulations on registering with Indiana Motor Carrier Services.                                                           |  |
| Next steps:                                                                                                    |  |
| An email from "IndianaMotorCarrier@dor.in.gov" with an activation link will be sent to the registered email                   |  |
| <ul> <li>Login to the registered email account and click the activation link to complete the registration process.</li> </ul> |  |
| <ul> <li>Be sure to check the registered email's spam or junk folders.</li> </ul>                                             |  |

9. Select the activation URL that will appear in your email. You will be taken to a screen with the message below and you will be ready to use the IOA application.

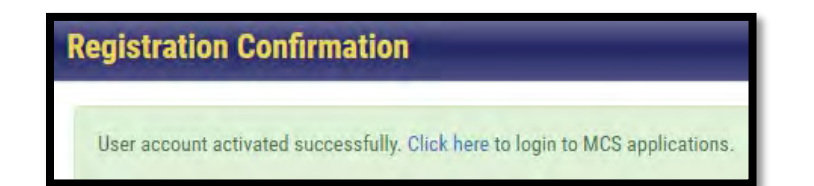

#### User Management

After logging in to <u>https://motorcarrier.dor.in.gov/loginHome.html</u> with your credentials, you have the option to manage your user profile by selecting User Management on the right menu.

| MCSD                                                                                            |
|-------------------------------------------------------------------------------------------------|
| User Registration<br>Create a new user account to access IRP, BPR, OSW<br>and FTS Applications. |
| User Management Select                                                                          |
| Support Tickets New<br>Click here to view the status of support tickets<br>created.             |
| MCS Notices                                                                                     |
| System Requirements                                                                             |

Using the menu provided, you can update your contact information, change your password, update your security questions, and request access to other MCS systems.

| Manage User Profile          |                 |                    |               |  |  |  |
|------------------------------|-----------------|--------------------|---------------|--|--|--|
| Contact Information <b>*</b> | Password Change | Security Questions | System Access |  |  |  |

## **IOA Navigation**

Ensure you are using the Google Chrome, Microsoft Edge, or Firefox browser.

- 1. Go to https://motorcarrier.dor.in.gov/loginHome.html
- 2. Select the Log In button.

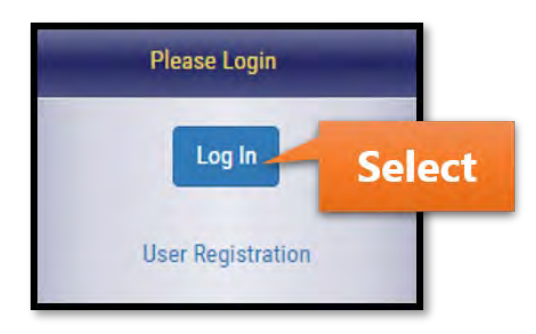

3. Enter your credentials and log in.

4. Select IOA on the left menu. **NOTE:** Your menu may appear differently than the menu shown below.

| MCSD Apps  |   |  |  |  |  |
|------------|---|--|--|--|--|
| MCSD       | 0 |  |  |  |  |
| IRP/BPR    | 0 |  |  |  |  |
| OSW        | 0 |  |  |  |  |
| FTS        | 0 |  |  |  |  |
| IOA Select | 0 |  |  |  |  |
| UCR        | 0 |  |  |  |  |

5. Select the IOA button that will appear on the right.

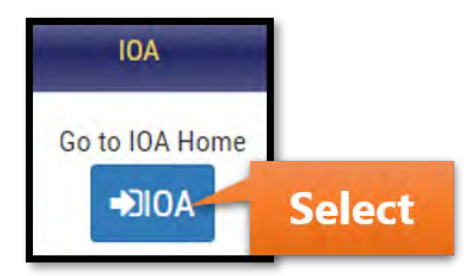

6. You will be taken to your active IOA account(s). The sections below review the different options you have on this screen.

## **Active Registration**

Follow the instructions in the IOA Navigation section on page 4 before taking the steps below.

1. Years with active IOA registration will appear in the Active Registration section. The options available will appear after selecting the Registration Year button or the Select button.

| Active Registration         |                                       |         |              |   |       |                 |                 | Search:     |    |       |
|-----------------------------|---------------------------------------|---------|--------------|---|-------|-----------------|-----------------|-------------|----|-------|
| Registration Year           | 10A Account / Indiana ID <sub>v</sub> | Version | Legal Name   | 4 | USDOT | Status          | Last Update     |             | ÷  | ÷     |
| 2023                        | 1830003                               | 0       | TRAINING CO. |   |       | Pending Renewal | 01/05/2022 10:1 | 0:49 AM EST | Re | enew  |
| 2022 Select                 | 1830003                               | j       | TRAINING CO. |   |       | Active          | 01/05/2022 10   | Select      | S  | elect |
| Showing 1 to 2 of 2 entries |                                       |         |              |   |       |                 |                 | Previou     | 1  | Next  |

2. The options provided are shown and explained below.

| 2022                          |                | 1830003                    | 1   | TRAINING CO.      | Active                      | 01/05/2022 10:09:27 AM EST | Se | lect |
|-------------------------------|----------------|----------------------------|-----|-------------------|-----------------------------|----------------------------|----|------|
| Showing 1 to 2 of 2 entries 1 | I row selected |                            |     | 2                 | And the second second       | Previous                   | Т  | Next |
|                               |                | Print Registration Receipt | Vie | w View Notes Edit | IOA Account for TRAINING CC | ).                         |    |      |

**<u>Print Registration Receipt</u>**: A copy of your registration receipt will appear in a separate window if this option is chosen.

**<u>View</u>:** This option will present a pop-up window that displays your general IOA Account Information, Operation Type, Hazardous Materials (if applicable), Equipment, Driver and Vehicles, Proof of Public Liability, Insurance, and Officer Information.

**<u>View Notes</u>**: This option will present a pop-up window that displays any notes that you have added to your account via the Edit option.

**Edit:** This option will take you to several different screens where you can update information such as address, contact information, operation details, cargo, hazardous material divisions (if applicable), equipment, and driver information.

In the Edit screens provided, you have the option to add notes via the Add Notes button in the top right corner. To save your changes, ensure you are navigating through each screen using the Next button until you reach the Disclaimer screen (shown below), where you will provide your electronic signature and submit changes.

| v —          |             |                       |                                                                     |                                                                      |                                                                      | - 1                                                     |                    |                           | $\sim$          |
|--------------|-------------|-----------------------|---------------------------------------------------------------------|----------------------------------------------------------------------|----------------------------------------------------------------------|---------------------------------------------------------|--------------------|---------------------------|-----------------|
| Account info | Address     | Operation             | Cargo                                                               | Divisions                                                            | Equipment                                                            | Driver                                                  | Proof of Liability | Insurance                 | Disclaimer      |
| Disclaimer   |             |                       |                                                                     |                                                                      |                                                                      |                                                         |                    | 10A Instruct              | tions Add Notes |
|              |             |                       |                                                                     | View Summary                                                         |                                                                      |                                                         |                    |                           | Add             |
|              |             | Review the entered da | tails before submitting using                                       | View Summary Ontion To mak                                           | e any changes use Previous but                                       | top                                                     |                    |                           | luu             |
|              |             | Keview the entered of | tans before submitting using                                        | them Summary Option. To mak                                          | e any changes, use rienous but                                       |                                                         |                    | N                         | otes            |
|              | Name of the | Authorized Official * |                                                                     | Title of the Authorized Official                                     | •                                                                    | Date of Authoriza                                       | tion               |                           |                 |
|              |             |                       |                                                                     |                                                                      |                                                                      | 01/06/2022                                              |                    |                           |                 |
|              |             |                       |                                                                     | -5 mil - 12                                                          |                                                                      |                                                         |                    |                           |                 |
|              |             |                       |                                                                     | For FMCSA regulation:                                                | s, click here.                                                       |                                                         |                    |                           |                 |
|              |             |                       |                                                                     |                                                                      |                                                                      |                                                         |                    | Constant Statement of the |                 |
|              |             | Under penalti         | am familiar with the Federal M<br>es of periury. I declare that the | lotor Carrier Safety Regulations<br>information is, to the best of m | and/or the Federal Hazardous M<br>v knowledge and belief, true, corr | laterials Regulations as adopt<br>rect, and complete. * | ed by Indiana law. | Submit                    |                 |
|              |             | onder penan           | es or perfory, i decime mut the                                     | information is, to the best of in                                    | y momenty and bener, and, con                                        | ced and complete.                                       |                    | Change                    |                 |
| Previous     |             |                       |                                                                     |                                                                      |                                                                      |                                                         |                    | change.                   | Submit          |

### **Renew Registration**

You have the option to renew your IOA registration online. Follow the instructions in the IOA Navigation section on page 4 before taking the steps below. After renewing online, your renewal will be sent to MCS for approval.

1. Registration years for renewal will appear in the Active Registration section. To begin the renewal process, select the Registration Year button or the Renew button.

| Active Registration         |                            |         |              |           |                 |                 | Search:     |        |
|-----------------------------|----------------------------|---------|--------------|-----------|-----------------|-----------------|-------------|--------|
| Registration Year           | 10A Account / Indiana ID 🚽 | Version | Legal Name   | <br>USDOT | Status          | Last Update     | ¢           |        |
| 2023 Selec                  | t 1830003                  | 0       | TRAINING CO. |           | Pending Renewal | 01/05/2022 10   | Select      | Renew  |
| 2022                        | 1830003                    | i       | TRAINING CO. |           | Active          | 01/05/2022 10:0 | 9:27 AM EST | Select |
| Showing 1 to 2 of 2 entries |                            |         |              |           |                 |                 | Previous    | 1 Next |

2. The options provided are shown and explained below.

| Registration Year                  | IOA Account / Indiana ID 🚽 | Version | Legal Name   | USDOT | Status          | Last Update                | 1        |
|------------------------------------|----------------------------|---------|--------------|-------|-----------------|----------------------------|----------|
| 2023                               | 1830003                    | Ø       | TRAINING CO. |       | Pending Renewal | 01/05/2022 10:10:49 AM EST | Renew    |
| 2022                               | 1830003                    | 1       | TRAINING CO. |       | Active          | 01/05/2022 10:09:27 AM EST | Select   |
| owing 1 to 2 of 2 entries 1 row si | elected                    |         |              |       |                 | Previou                    | us 1. Ne |

**Renew with Changes:** If there are any changes you need to make along with your renewal, select this button to be directed to several screens where you can edit information such as address, contact information, operation details, cargo, hazardous material divisions (if applicable), equipment, and driver information.

In the screens provided, you have the option to add notes via the Add Notes button in the top right corner. To save your changes, ensure you are navigating through each screen using the Next button until you reach the Disclaimer screen (shown below), where you will provide your electronic signature and submit changes.

|              |             |                                                        |                                                                     | - J                                                                  |                                                                     | - 1                                                   |                    |              | -               |
|--------------|-------------|--------------------------------------------------------|---------------------------------------------------------------------|----------------------------------------------------------------------|---------------------------------------------------------------------|-------------------------------------------------------|--------------------|--------------|-----------------|
| Account Info | Address     | Operation                                              | Cargo                                                               | Divisions                                                            | Equipment                                                           | Driver                                                | Proof of Liability | Insurance    | Disclaimer      |
| Disclaimer   |             |                                                        |                                                                     |                                                                      |                                                                     |                                                       |                    | 10A Instruct | lions Add Notes |
|              |             |                                                        |                                                                     | View Summary                                                         |                                                                     |                                                       |                    |              | Add             |
|              |             | Review the entered de                                  | tails before submitting using                                       | View Summary Option. To make                                         | e any changes, use Previous but                                     | ton.                                                  |                    | N            | lotes           |
|              | Name of the | Authorized Official *                                  |                                                                     | Title of the Authorized Official                                     |                                                                     | Date of Authoriza                                     | tion               | _            |                 |
|              |             |                                                        |                                                                     |                                                                      |                                                                     | 01/06/2022                                            |                    |              |                 |
|              |             |                                                        |                                                                     | For FMCSA regulations                                                | s, click here.                                                      |                                                       |                    |              |                 |
|              |             | <ul> <li>I certify that I<br/>Under penalti</li> </ul> | am familiar with the Federal I<br>es of perjury, I declare that the | Motor Carrier Safety Regulations<br>information is, to the best of m | and/or the Federal Hazardous M<br>y knowledge and belief, true, con | aterials Regulations as adopt<br>ect, and complete. * | ed by Indiana law. | Submit       |                 |
| Previous     |             |                                                        |                                                                     |                                                                      |                                                                     |                                                       |                    | Change       | Submit          |
| Previous     |             |                                                        |                                                                     |                                                                      |                                                                     |                                                       |                    |              | _               |

**<u>Renew without Changes:</u>** If you do not need to make any changes, select this button. The screen below will appear where you can provide your electronic signature.

| Disclaimer                                                                |                                                                                       |                                                                               |
|---------------------------------------------------------------------------|---------------------------------------------------------------------------------------|-------------------------------------------------------------------------------|
| Name of the Authorized Official*                                          | Title of the Authorized Official*                                                     | Date of Authorization                                                         |
|                                                                           |                                                                                       | 1/6/2022                                                                      |
|                                                                           | For FMCSA regulations, click here.                                                    |                                                                               |
| I certify that I am familiar with the<br>Materials Regulations as adopted | he Federal Motor Carrier Safety Regulat<br>by Indiana law. Under penalties of perjury | ions and/or the Federal Hazardous<br>7, I declare that the information is, to |
| the best of my knowledge and beli                                         | ef, true, correct, and complete. *                                                    |                                                                               |
| the best of my knowledge and beli                                         | ef, true, correct, and complete. *                                                    |                                                                               |

**Print Renewal Form:** If you prefer to complete your renewal via mail, use this button.

3. After successful renewal, the message below will appear.

| Renewal request submitted successfully. Request will be reviewed by the Motor Carrier Services team and you will be notified when the registration receipt is |
|----------------------------------------------------------------------------------------------------|
| available in few days.                                                                                                    |